## Mascom MC2000HD USB

- 1. Na dálkovém ovladači zmáčkněte tlačítko Menu.
- 2. Na dálkovém ovladači šipkami doprava a doleva navolte Instalaci.

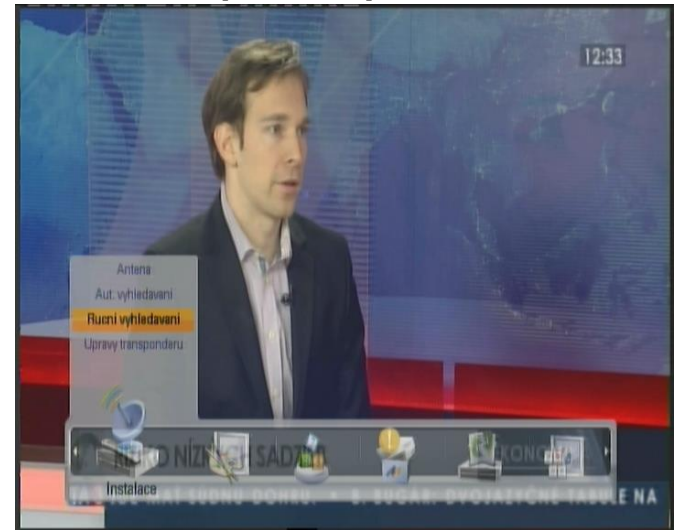

Šipkami nahoru a dolů na dálkovém ovladačí navolte **Ruční vyhledávání** a potvrďte tlačítkem **OK.** 

3. Na dálkovém ovladači šipkami doprava a doleva navolíte požadovanou Anténu **Astra 3** 

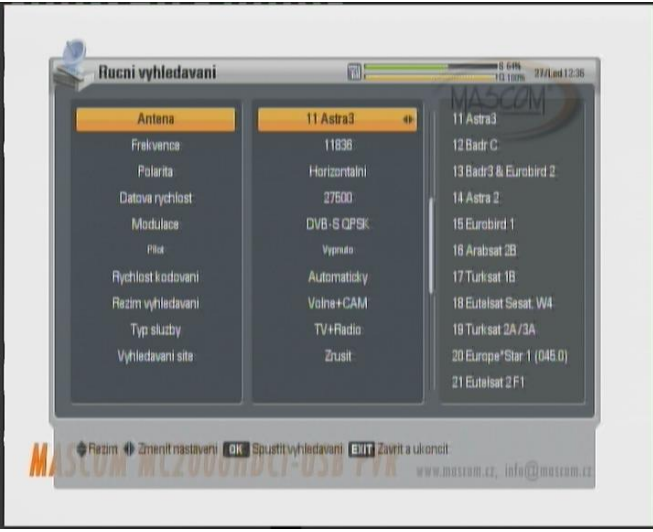

4. Na dálkovém ovladači šipkou dolů přejdete na **Frekvenci** a sipkou doprava přejdete na seznam TP, kde vyberete TP 12070 a potvrdíte OK.

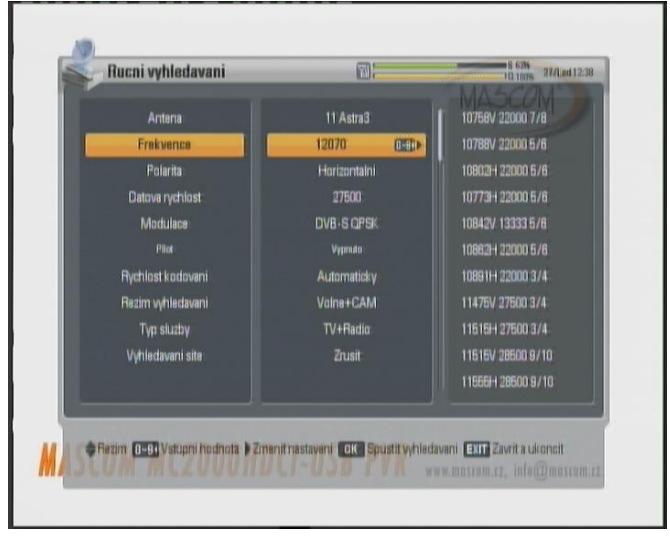

## 5, Na dálkovém ovladači šipkou dolů přejdete na Vyhledávání sítě a zadáte aktivovat

6. Šipkou nahoru a dolů na dálkovém ovladači navolíte políčko **Frekvence** a potvrdíte **OK.** Satelitní přijímač začne vyhledávat programy.

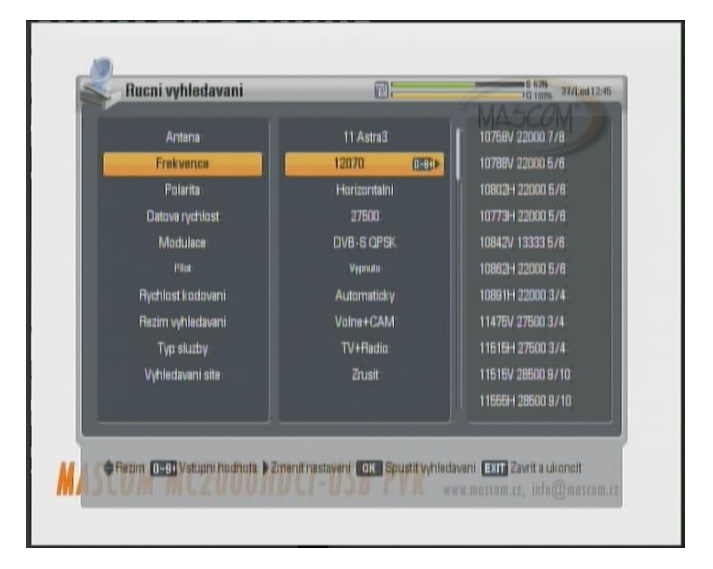

7. Sat. přijímač Vám začne kanály vyhledávat.

| Vyhledavani programu         | W.c.                     | NAASCOM                                                        |
|------------------------------|--------------------------|----------------------------------------------------------------|
| 23.5°E Astra3                | 12070H 27500 Automaticky | Alteration                                                     |
| \$ 0046 Sport 1              | 0022 COUNTRY RADIO       | Vyhledane programy<br>TV programy : 12<br>Rozhlas programy : 8 |
| 0047 TV Regina               | 0023 BEAT JM             |                                                                |
| \$ 0048 JIM JAM DUT          | 0024 BBC CZ:             |                                                                |
| \$ 0049 Prima COOL           | 1025 BEAT 17             |                                                                |
| \$ 0050 Nova:                | Chcete ulozit zmeny?     |                                                                |
| \$ 0051 Prima ZDOM           | d Annak III              |                                                                |
| \$ 0052 TELKA                | 110                      |                                                                |
| \$ 0053 Prima Love           | 0029 COUNTRY SV          |                                                                |
| \$ 0054 Eurosport 2          |                          |                                                                |
|                              |                          |                                                                |
|                              |                          | 100%                                                           |
|                              |                          |                                                                |
| Rezim OK Vybrat EXIT Ukoncit |                          |                                                                |

Po vyhledání se Váš sat. přijímač zeptá, zda chcete programy uloži, vymáčkněte tlačítko **OK** a menu satelitního přístroje opustíte zmačknutím tlačítka **Exit.** 

8. Nové programy Vám budou uloženy na konec Vašeho seznamu Tv programů v satelitním přístroji.